#### CRONOGRAMA DE EFETIVIDADE PARA CONTRATOS EMITIDOS PELO CIEE:

| MESES     | PERÍODO DE<br>EFETIVIDADE        | PERÍODO<br>PARA<br>AJUSTES<br>CHEFIA | DATA PARA<br>FECHAMENTO<br>(HORÁRIO<br>08:30) | QUANTIDADE<br>DE DIAS<br>ÚTEIS |
|-----------|----------------------------------|--------------------------------------|-----------------------------------------------|--------------------------------|
| Fevereiro | 15/01/2023 até<br>12/02/2023     | 13/02 a<br>15/02                     | 16/02/2023                                    | 20                             |
| Março     | <b>13/02/2023</b> até 14/03/2023 | 15/03 a<br>17/03                     | 20/03/2023                                    | 21                             |
| Abril     | 15/03/2023 até<br>14/04/2023     | 17/04 a<br>19/04                     | 20/04/2023                                    | 22                             |
| Maio      | 15/04/2023 até<br>14/05/2023     | 15/05 a<br>17/05                     | 18/05/2023                                    | 18                             |
| Junho     | 15/05/2023 até<br>14/06/2023     | 15/06 a<br>19/06                     | 20/06/2023                                    | 23*                            |
| Julho     | 15/06/2023 até<br>14/07/2023     | 17/07 a<br>19/07                     | 20/07/2023                                    | 22                             |
| Agosto    | 15/07/2023 até<br>14/08/2023     | 15/08 a<br>17/08                     | 18/08/2023                                    | 22                             |
| Setembro  | 15/08/2023 até<br>14/09/2023     | 15/09 a<br>19/09                     | 21/09/2022                                    | 22                             |
| Outubro   | 15/09/2023 até<br>14/10/2023     | 16/10 a<br>18/10                     | 19/10/2023                                    | 20                             |
| Novembro  | 15/10/2023 até<br>14/11/2023     | 16/11 a<br>20/11                     | 21/11/2023                                    | 21                             |
| Dezembro  | 15/11/2023 até<br>14/12/2023     | 15/12 a<br>19/12                     | 20/12/2023                                    | 21                             |
| Janeiro   | 15/12/2023 A<br>14/01/2024       | 15/01 à<br>17/01/24                  | 18/01/2024                                    | 19                             |

OBS: Excecionalmente no mês de junho de 2023 o mês terá 23 dias uteis e dessa forma, o estagiário poderá realizar somente 22 dias uteis. Atenção aos meses de fevereiro e março que terão períodos diferentes para ajuste.

## ATESTADO MÉDICO (Art. 26 do Decreto nº 21.760/2022) PARA TODOS OS ESTAGIÁRIOS:

- Possibilidade de abono, sem prejuízo da percepção da bolsa-auxílio, desde que comprovada por meio de Atestado Médico (onde conste o período de afastamento e o motivo da falta ou ausência, de forma expressa ou codificada (Código Internacional de Doenças - CID), por até 15 (quinze) dias consecutivos ou intercalados, a cada período de estágio, conforme Termo de Compromisso de Estágio, para todos os estagiários, a contar da publicação do Decreto (02/12/2022). Atenção, o abono é somente para período de afastamento por doença, não como comprovação de consultas.

- O Atestado Médico deverá ser anexado dentro do processo SEI do estagiário e os referidos dias ajustados no ponto do estagiário. No entanto, o estagiário deverá autorizar, por escrito, a inserção do Atestado no processo.

- O lançamento de abono de horas por afastamento médico deverá ser ajustado pelo responsável do ponto no Ronda código 127 - Atestado - Estagiários, tais lançamentos poderão ser passíveis de auditoria. Ressaltamos ainda que o código citado está sendo implementado pela PROCEMPA, devendo ser utilizado temporariamente o código 15 - Horas Justificadas, motivo 14 - Horas autorizadas pela chefia, com a devida justificativa.

#### <u>SENHA RH 24 HORAS PARA ESTAGIÁRIOS QUE AINDA NÃO TÊM</u> <u>ACESSO:</u>

- O estagiário ingressante deverá acessar a página (<u>https://rh24horas.procempa.com.br</u>), clicar em "gerar/alterar senha"; preencher o formulário com seus dados pessoais e a senha é enviada imediatamente para o e-mail cadastrado no sistema. Maiores esclarecimentos entrar em contato com a Loja do Servidor pelo telefone 3289.1240 ou e-mail: <u>lojadeatendimento@portoalegre.rs.gov.br</u>. Assim poderá verificar sua folha ponto.

### <u>COMPROVANTE DE RENDIMENTOS (CONTRACHEQUE) DE</u> <u>ESTAGIÁRIOS COM TERMO PELO CIEE-RS:</u>

- O comprovante de rendimentos do pagamento da Bolsa Auxílio e do Auxílio Transporte estarão disponibilizados diretamente através do Portal CIEE-RS pelo login do estagiário.

# **ATENÇÃO**

- Estagiários com termo emitido pela Prefeitura que estão renovando com o CIEE-RS terão novo vínculo e haverá a necessidade da emissão de um novo crachá. Assim, no período do Termo do CIEE-RS, não devem registrar o ponto com o crachá antigo, devendo fazer um registro manual e aguardar orientações de quando deverão comparecer na Secretaria de Saúde para confecção do novo crachá.

| DESCRIÇÃO DO<br>RONDA                             | SITUAÇÃO                                                                                                    | COMO AJUSTAR                                                                                                    |
|---------------------------------------------------|----------------------------------------------------------------------------------------------------|----------------------------------------------------------------------------------------------------|
| Sem Marcação                                      | ATESTADO MÉDICO<br>POR AFASTAMENTO                                                                                                    | Substituir a situação "998" por " <b>015",</b><br>acrescentando o motivo "14" e na<br>"Observação" informar o motivo pelo qual<br>consta Sem Marcação e que o ponto está<br>sendo ajustado.                                                                                                    |
| Sem Marcação                                      | Estagiário não<br>compareceu ao estágio.                                                                                                    | Não altera, permanece sem marcação.                                                                                                    |
| Sem Marcação                                      | Estagiário não conseguiu<br>registrar o ponto, mas foi<br>estagiar.                                                                                                    | Deve assinar ponto manual com horário de<br>entrada e saída. Responsável calcula a<br>quantidade de horas efetivamente estagiadas,<br>respeitando o limite de 6h/dia, ajusta o Ronda<br>substituindo na linha "Sem Marcação" a<br>quantidade de horas que aparecem pela<br>quantidade de horas efetivamente<br>trabalhadas, a Situação "998" por " <b>015</b> ",<br><b>acrescentando o motivo "50</b> " e na<br>"Observação" informar o motivo pelo qual<br>consta Sem Marcação e que o ponto está<br>sendo ajustado. |
| Sem Marcação                                      | Estagiário foi liberado,<br>mediante comprovação,<br>por algum dos motivos<br>constantes no<br>Comunicado 06/2014.                                                                                                    | Responsável ajusta o Ronda substituindo na<br>linha "Sem Marcação", a Situação "998" por<br>" <b>015", acrescentando o motivo "50"</b> e na<br>"Observação" informar o motivo pelo qual<br>consta Sem Marcação e que o ponto está<br>sendo ajustado.                                                                                                    |
| Horas realizadas a<br>Menor Verificação<br>Chefia | Estagiário chegou<br>atrasado ou saiu mais<br>cedo.                                                                                                    | Não altera, deixa como horas realizadas a menor.                                                                                                    |
| Horas Realizadas a<br>Menor Verificação<br>Chefia | Estagiário foi liberado<br>para estudar para as<br>provas e apresentou a<br>comprovação. Cumpriu o<br>horário combinado (Ex.:<br>Estagiário de 6h/dia foi<br>liberado 3h, e estagiou<br>3h).                                                   | Responsável ajusta o Ronda substituindo na<br>linha "H.Realiz. a Menor Verif Chefia", a<br>Situação "401" por " <b>015", acrescentando o</b><br><b>motivo</b> " <b>50</b> " e na "Observação" informa o<br>motivo pelo qual consta horas a menor e que<br>está ajustando as horas.                                                                                                    |
| Horas Realizadas a<br>Menor Verificação<br>Chefia | Estagiário foi liberado<br>para estudar para as<br>provas e apresentou a<br>comprovação. Estagiou<br>menos do que a<br>quantidade de horas<br>combinadas para a<br>liberação. (Ex.: Estagiário<br>de 6h/dia foi liberado 3h,<br>e estagiou 1h) | Responsável ajusta o Ronda substituindo na<br>linha "H.Realiz. a Menor Verif Chefia", a<br>Quantidade de horas que aparecem pela<br>quantidade combinada que seria liberada, a<br>Situação "401" por " <b>015", acrescentando o</b><br><b>motivo "50"</b> e na "Observação" informar o<br>motivo pelo qual está com horas a menor e<br>que está ajustando as horas.                                                                                                    |

| Horas Realizadas a<br>Maior Verificação<br>Chefia | Estagiário, SEM<br>autorização do<br>supervisor/chefia,<br>estagiou mais tempo do<br>que a carga horária diária<br>da vaga.<br><u>Ou</u><br>Estagiário com carga<br>horária de 6h, estagiou<br>além da carga horária<br>permitida. | Responsável ajusta o Ronda substituindo na<br>linha "H.Realiz. a Maior Verif.Chefia", a<br>Situação "400" por " <b>008".</b>                                                                                                    |
|---------------------------------------------------|----------------------------------------------------------------------------------------------------|----------------------------------------------------------------------------------------------------|
| Horas Realizadas a<br>Maior Verificação<br>Chefia | Estagiário com carga<br>horária de 4h ou 5h, COM<br>autorização prévia do<br>supervisor/chefia,<br>estagiou além da carga<br>horária diária da vaga.<br>Mas NÃO ultrapassou<br>6h/dia.                                             | Respeitando a carga horária máxima de<br>30h/semanais e limite mensal da vaga.<br>Responsável ajusta o Ronda substituindo na<br>linha "H.Realiz. a Maior Verif.Chefia", a<br>Situação "400" por "015", acrescentando o<br>motivo "50" e na "Observação" informar o<br>motivo pelo qual realizou horas a maior e que<br>está ajustando as horas.                                                                                                    |
| Horas Realizadas a<br>Maior Verificação<br>Chefia | Estagiário com carga<br>horária de 4h ou 5h, COM<br>autorização prévia do<br>supervisor/chefia estagiou<br>mais tempo do que a<br>carga horária diária da<br>vaga. Mas ultrapassou<br>6h/dia.                                      | Respeitando a carga horária máxima de<br>30h/semanais e limite mensal da vaga.<br>Responsável ajusta o Ronda substituindo na<br>linha "H.Realiz. a Maior Verif.Chefia", a<br>Quantidade de horas que aparecem pela<br>quantidade máxima permitida para completar<br>as 6h/dia, a Situação "400" por " <b>015</b> ",<br><b>acrescentando o motivo "50</b> " e na<br>"Observação" informar o motivo pelo qual está<br>com horas a maior e que está dando as horas.  |
| Marcações Inválidas                               | Estagiário registrou uma<br>marcação no Ponto. Mas<br>NÃO compareceu ao<br>estágio.                                                                                                    | Não altera, deixa como marcações inválidas e<br>informa o motivo.                                                                                                    |
| Marcações Inválidas                               | Estagiário não conseguiu<br>registrar uma das<br>marcações no ponto (Ex.<br>Local negado, bloqueado<br>por lista) ou esqueceu<br>de registrar uma<br>marcação ou registrou<br>três marcações no ponto.<br>Mas foi estagiar.        | Responsável calcula a quantidade de horas<br>efetivamente estagiadas, respeitando o limite<br>de 6h/dia, ajusta o Ronda substituindo na linha<br>"Marcações Inválidas" a quantidade de horas<br>que aparecem pela quantidade de horas<br>efetivamente trabalhadas, a Situação "999"<br>por " <b>015", acrescentando o motivo</b> " <b>50</b> " e<br>na "Observação" informar o motivo pelo qual<br>está com marcações inválidas e que está<br>ajustando as horas. |

- Devem respeitar a data fim do contrato ativo pela Prefeitura e, somente após o Termo de Compromisso emitido pelo CIEE-RS ser assinado por todas as partes (Prefeitura, Estagiário, Instituição de Ensino e CIEE), e estando dentro do novo período do TC, estarão autorizados a retornar ao estágio.

- Estagiários com termo pelo CIEE-RS: O **auxílio-transporte** não será mais pago de forma antecipada e, sim, como forma de ressarcimento em relação aos dias presenciais **considerando o período da efetividade**, ou seja, do dia 15 (quinze) a 14 (quatorze) do mês subsequente.

- Estagiários com termo pelo CIEE-RS: A carga horária (88h, 100h (PIM PIA),132h) também será computada no período da efetividade de 15 (quinze) a 14 (quatorze) do mês subsequente.

- Orientamos que, para evitar qualquer lapso ou problema em relação ao ajuste do ponto, o mesmo deve ser realizado de forma frequente e o estagiário orientado a acompanhar os seus registros e ajustes realizados através do RH 24Horas.

- Caso a chefia possua estagiário com contrato ativo pelo CIEE e não tenha acesso à Empresa 0500 no Ronda, favor encaminhar e-mail para sms.estagiarios@portoalegre.rs.gov.br o mais breve possível solicitando a inclusão e informando, nome completo, matrícula e usuário do Ronda.

 As solicitações de abertura de ponto para ajuste devem ser feitas através de Processo SEI preenchendo o Formulário Ponto Eletrônico - Abertura de Mês.
Deve-se utilizar o Processo SEI do Estagiário.